# คู่มือการตรวจรับโครงการ DLIT 61 ปีงบประมาณ 2561

2.1.1 เป็นทีวีสีขนาดไม่น้อยกว่า 55 นิ้ว ที่มีฟังก์ชั่นการทำงาน Hotel Mode หรือ Hospitality Mode เพื่อสำหรับการใช้งาน

ขั้นตอนการตรวจสอบ - ดูจากสติ๊กเกอร์ด้านหลังเครื่อง

| CONSIGNATION DE L'UNION DE L'UNION DE L'UNION DE L'UNION DE L'UNION DE L'UNION DE L'UNION DE L'UNION DE L'UNION                                                                                                    | VARDINGSCHIGTER VISION COM                                                                                                    | MANDOW SOMEWARD STREET           |                                                                                                    | a sharen a              |
|----------------------------------------------------------------------------------------------------|----------------------------------------------------------------------------------------------------|----------------------------------|----------------------------------------------------------------------------------------------------|-------------------------|
| SAMSUNG                                                                                                    | แอลซิสลร<br>ปวะเภท                                                                                                    | 55 นี่ว วุ่น:<br>LED backlight : | HG55AE690DKXXT<br>HG55AE690                                                                        |                         |
| IIIIAD       nzzusedu         zzustra       MULTI SYSTE         infou       Lanzneskukta         gladni urbinizadiu       auclitedrutili         gladni urbinizadiu       1 anoradiu         gudutanzadiu       1 anoradiu         gudutanzadiu       1 anoradiu         gudutanzadiu       1 anoradiu         gudutanzadiu       1 urbinizadiu         gudutanzadiu       1 urbinizadiu         gudutanzadiu       1 urbinizadiu         gudutanzadiu       1 urbinizadiu         Wersion No :       AA         S/N :       021B3NEH         MADE IN VIETNAM       1         WARNING :       TO F         DO       AVIS :       RISQUE | AC100-240V~50//м           Калбаа жтърлеци Индина           Блаба жтърлеци Индина           Блаба жтърлеци Индина           Блаба жтърлеци Индина           Блаба жтърлеци Индина           Блаба жтърлеци Индина           Совърда и Калба           Галба жтърлеци Индина           Савта жтърлеци Индина           Савта и Калба           ОТ           200677F           Risk ор ЕLECTRIC           DO NOT OPE           PREVENT FIRE OF           NOT EXPOSE THIS           DE CHOC ELECTRIC | 60Hz 110W                        | ацияна 10120<br>: 0-2689-3298<br>116<br>иран. 1195 - 2536<br>иран. 1195 - 2536<br>Мојатице<br>/Rir | <u>021</u> B3NEH900677F |

Hospitality Mode ขั้นตอนการตรวจสอบ กด SOURCE ที่รีโมท เปลี่ยนเป็น TV ตามด้วยกด MUTE 119 แล้วกด ENTER

ให้เปลี่ยน Hospitality Mode เป็น Standalone

| Hospitality Mode | Standalone | Network         |
|------------------|------------|-----------------|
| SI Vendor        | OFF        | Widget Solution |
| Power On         |            | Virtual Standby |
| Channel          |            | Security Mode   |
| Menu OSD         |            | DRM             |
| Clock            |            | System          |
| Music Mode       |            |                 |
| Remote Jack Pack |            |                 |
| External Source  |            |                 |
| Bathroom Speaker |            |                 |
| HP Management    |            |                 |
| Eco Solution     |            |                 |
| Logo/Message     |            |                 |
| Cloning          |            |                 |
| REACH Solution   |            |                 |

2.1.2 มี Wi-Fi ติดตั้งในตัวเครื่อง สามารถใช้งานอินเตอร์เน็ตและรองรับระบบการส่งสัญญาณภาพไร้สายจากโน้ตบุ๊กและ สมาร์ตโฟนเป็นอย่างน้อย

ขั้นตอนการตรวจสอบ – ให้เข้าไปที่ Hospitality Mode ตามข้อ 2.1.1 จากนั้นเข้าไปที่ Network --> Network Setup --

--> Network Status --> Network Settings --> Network type เปลี่ยนจาก Wired เป็น Wireless เลือกสัญญาณ WIFI ที่ ต้องการเชื่อมต่อ โดยต้องใส่ Password ให้ถูกต้อง

| MAIN : Option,   | MODE : DTV, | RES : NOTSUPPORT , S | tandalone Menu |
|------------------|-------------|----------------------|----------------|
| Hospitality Mode | Standalone  | Network              |                |
| SI Vendor        | OFF         | Widget Solution      |                |
| Power On         |             | Virtual Standby      |                |
| Channel          |             | Security Mode        |                |
| Menu OSD         |             | DRM                  |                |
| Clock            |             | System               |                |
| Music Mode       |             |                      |                |
| Remote Jack Pack |             |                      |                |
| External Source  |             |                      |                |
| Bathroom Speaker |             |                      |                |
| HP Management    |             |                      |                |
| Eco Solution     |             |                      |                |
| Logo/Message     |             |                      |                |
| Cloning          |             |                      |                |
| REACH Solution   |             |                      |                |

| IAIN : Option, MODE : DTV, RES : NOTSUPPORT , Standalone |     |  |  |  |  |
|----------------------------------------------------------|-----|--|--|--|--|
| Network Setup                                            |     |  |  |  |  |
| SmartHub Model Setting                                   |     |  |  |  |  |
| SmartHub Setting                                         |     |  |  |  |  |
| Service Discovery                                        | ON  |  |  |  |  |
| Lan Out                                                  | OFF |  |  |  |  |
| VLAN ID                                                  |     |  |  |  |  |
| Solution VLAN ID                                         |     |  |  |  |  |
| Device VLAN ID                                           |     |  |  |  |  |
|                                                          |     |  |  |  |  |

|          | Notwork                                                                                                    |                                 |                                | Network Sta            | tus                  |                   |
|----------|----------------------------------------------------------------------------------------------------|---------------------------------|--------------------------------|------------------------|----------------------|-------------------|
| 1020     | Network                                                                                                    | Constraint of the second second | Wireless network disconne      | ected                  |                      |                   |
|          | Network Status                                                                                                    |                                 |                                | MAC Ad                 | dress :              | 40:16:3b:c1:45:71 |
|          | A CONTRACTOR OF CONTRACTOR OFONTO OFONTO OFONTO OFONTO OFONTO OFONTO OFONTO OFONTO OFONTO OFONTO OFO |                                 |                                | IP Addre               | ess :                | 0.0.0.0           |
|          | Network Settings                                                                                                    |                                 |                                | Subnet l               | Mask :               | 0.0.0.0           |
|          |                                                                                                    |                                 |                                | Gateway                | / :                  | 0.0.0             |
|          | Soft AP                                                                                                    |                                 |                                | DNS Ser                | ver :                | 0.0.0             |
|          | Multimedia Device Settings                                                                                                    |                                 |                                |                        |                      |                   |
| ()<br>() | Device Name                                                                                                    | [TV] Samsung 6                  | No wireless router selected. G | io to Network settings | to select your route | er.               |
|          |                                                                                                    |                                 |                                |                        |                      |                   |
|          |                                                                                                    |                                 | Network Settings               | IP Settings            | Retry                | Close             |
|          |                                                                                                    |                                 |                                |                        |                      |                   |

|              | Wireless |
|--------------|----------|
| letwork type | Vired    |
|              |          |

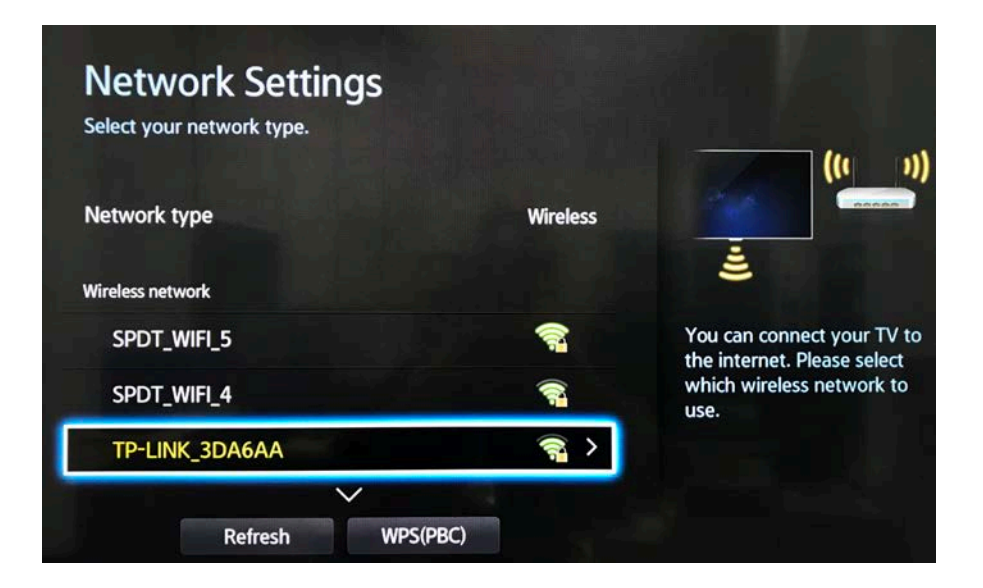

จากนั้น ย้อนกลับมาที่ Network เลือก SMART Hub Setting --> Open Smart Hub เพื่อเข้าไปใช้งาน Browser ถ้าต้องการดาว์ โหลด App เพิ่มเติมให้เลือก Most Popular

| Network Setup          |     |  |  |  |  |
|------------------------|-----|--|--|--|--|
| SmartHub Model Setting |     |  |  |  |  |
| SmartHub Setting       |     |  |  |  |  |
| Service Discovery ON   |     |  |  |  |  |
| Lan Out                | OFF |  |  |  |  |
| VLAN ID                |     |  |  |  |  |
| Solution VLAN ID       |     |  |  |  |  |
| Device VLAN ID         |     |  |  |  |  |
|                        |     |  |  |  |  |

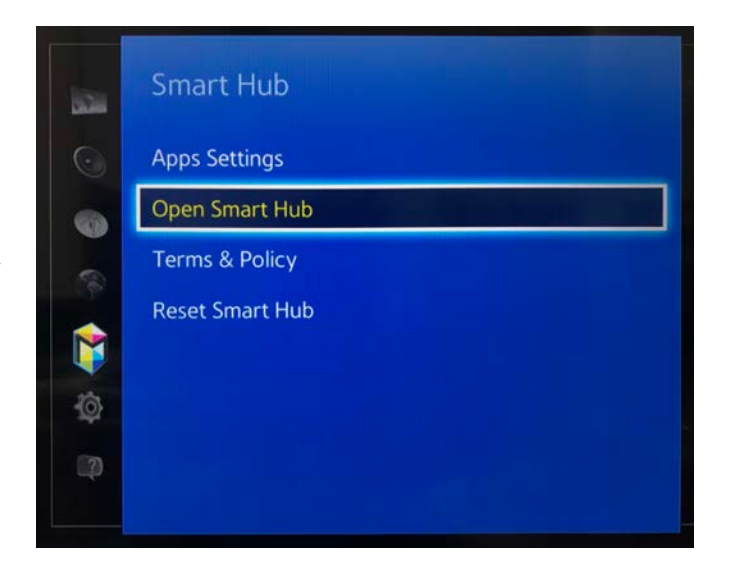

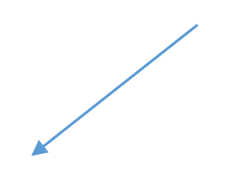

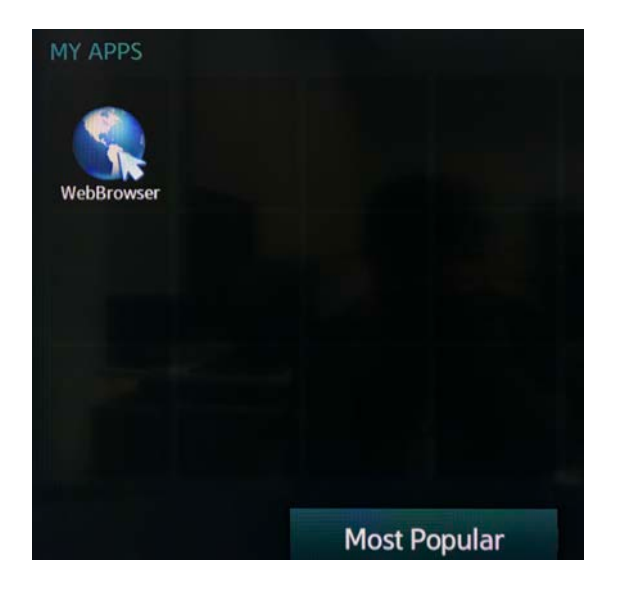

#### การส่งสัญญาณภาพไร้สาย

- กด SOURCE ที่รีโมท เปลี่ยนเป็น Screen Mirroring จากนั้นมาที่ Notebook --> คลิ๊กขวา --> Display Settings --> Connect to Wireless Display คลิ๊กที่ชื่อ TV Samsung เท่านั้นก็สามารถเอาภาพขึ้นไปที่ TV ได้

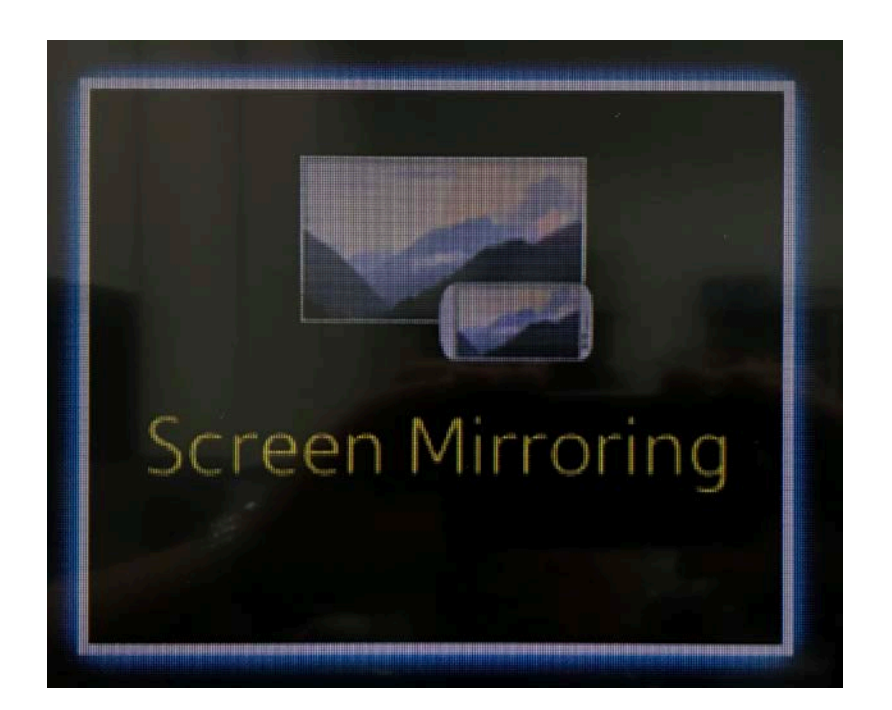

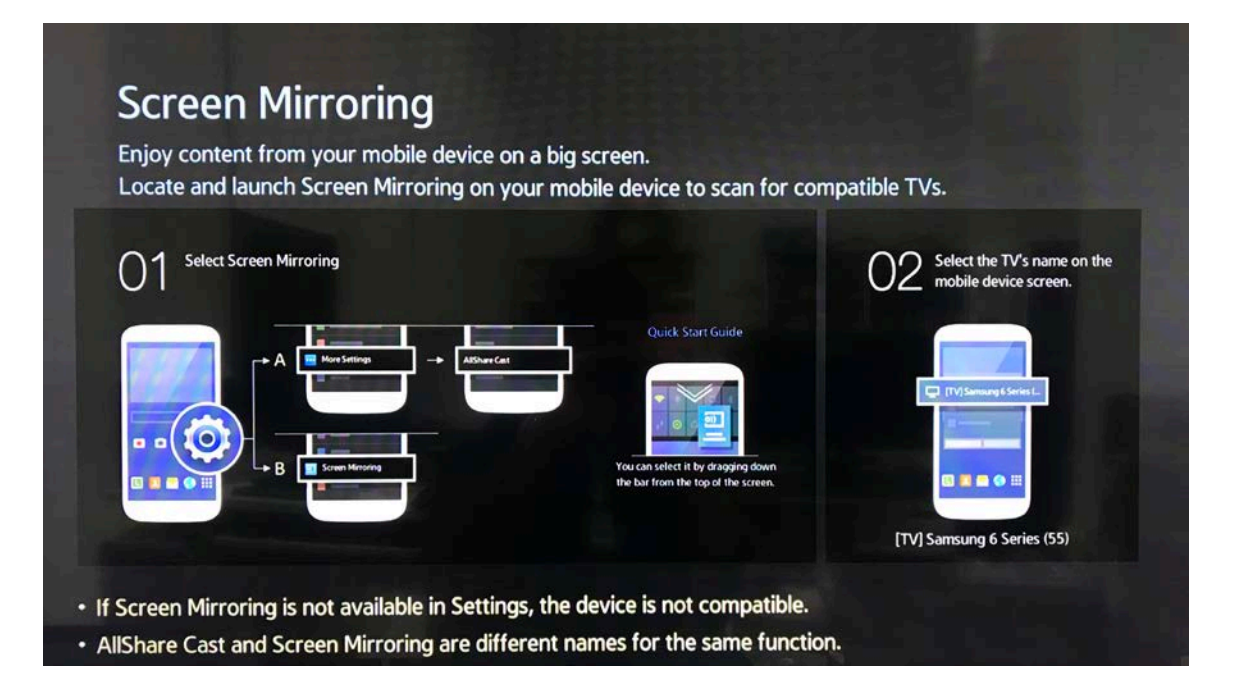

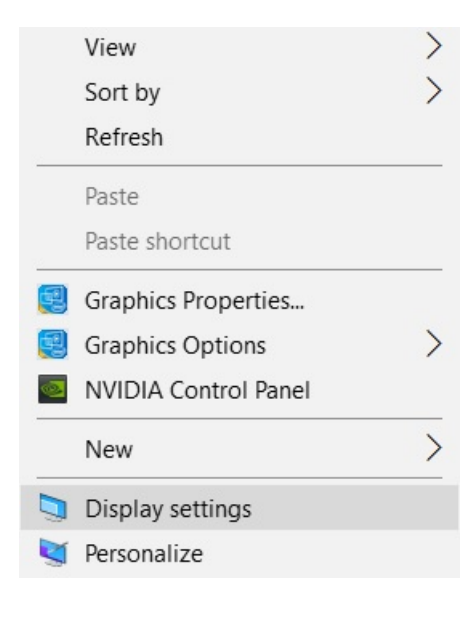

| Jetti      | Settings                |  |  |  |  |  |  |  |  |
|------------|-------------------------|--|--|--|--|--|--|--|--|
| Ö          | Home                    |  |  |  |  |  |  |  |  |
| Fi         | Find a setting          |  |  |  |  |  |  |  |  |
|            |                         |  |  |  |  |  |  |  |  |
| Syst       | em                      |  |  |  |  |  |  |  |  |
| ₽          | Display                 |  |  |  |  |  |  |  |  |
| $\Box$     | Notifications & actions |  |  |  |  |  |  |  |  |
| $\bigcirc$ | Power & sleep           |  |  |  |  |  |  |  |  |
|            | Battery                 |  |  |  |  |  |  |  |  |
|            | Storage                 |  |  |  |  |  |  |  |  |
| 묜          | Tablet mode             |  |  |  |  |  |  |  |  |
|            | Multitasking            |  |  |  |  |  |  |  |  |
| ₽          | Projecting to this PC   |  |  |  |  |  |  |  |  |
| ж          | Shared experiences      |  |  |  |  |  |  |  |  |
| ×          | Remote Desktop          |  |  |  |  |  |  |  |  |
| 0          | About                   |  |  |  |  |  |  |  |  |

| Display                                                                                |    |         |      |
|----------------------------------------------------------------------------------------|----|---------|------|
|                                                                                        |    |         |      |
|                                                                                        | lo | lentify | Dete |
| Brightness and color                                                                   |    |         |      |
| bigittless and color                                                                   |    |         |      |
| Change brightness                                                                      |    |         |      |
|                                                                                        |    |         |      |
| Night light                                                                            |    |         |      |
| • Off                                                                                  |    |         |      |
| Night light settings                                                                   |    |         |      |
| Scale and layout                                                                       |    |         |      |
| 125% (Recommended)                                                                     |    |         |      |
|                                                                                        |    |         |      |
| Custom scaling                                                                         |    |         |      |
| Resolution                                                                             |    |         |      |
| 1920 × 1080 (Recommended) $\sim$                                                       |    |         |      |
| Orientation                                                                            |    |         |      |
| Landscape ~                                                                            |    |         |      |
| Madala diselara                                                                        |    |         |      |
| Multiple displays                                                                      |    |         |      |
| Multiple displays                                                                      |    |         |      |
|                                                                                        |    |         |      |
| Extend these displays                                                                  |    |         |      |
| Extend these displays       ✓       Make this my main display                          |    |         |      |
| Extend these displays      Make this my main display     Connect to a wireless display |    |         |      |

#### CONNECT

Searching for wireless display and audio devices Where is my device?

, Search

[TV] Samsung 6 Series (55) Display

ในกรณีที่เป็น SMART Phone ที่เป็นระบบ Android สามารถเชื่อมต่อได้โดย

ไปที่ SMART Phone เลือกไปที่ Setting --> Screen Mirroring จากนั้น SMART Phone จะทำการค้นหารายชื่ออุปกรณ์ที่รองรับ การทำ Screen Mirroring ให้กดเลือกที่ชื่อ TV ได้ จากนั้นอุปกรณ์ก็จะทำการเชื่อมต่อเข้าหากัน

\* หมายเหตุ การส่งสัญญาณภาพไร้สายขึ้นอยู่กับอุปกรณ์ SMART Phone ด้วยว่ามี รองรับหรือไม่ ให้เช็คว่ามี ฟังค์ชั่น Screen Mirroring หรือไม่ เนื่องจากฟังค์ชั่นนี้ไม่ได้มีอยู่ใน SMART Phone ทุกรุ่น ในระบบ Android

(วิธีการเชื่อมต่อของแต่ละยี่ห้อ จะไม่เหมือนกัน โปรดศึกษาจากคู่การใช้งานของ SMART Phone ของแต่ละรุ่น หรือติดต่อเจ้าของ ผลิตภัณฑ์ ของสินค้ายี่ห้อนั้นๆ)

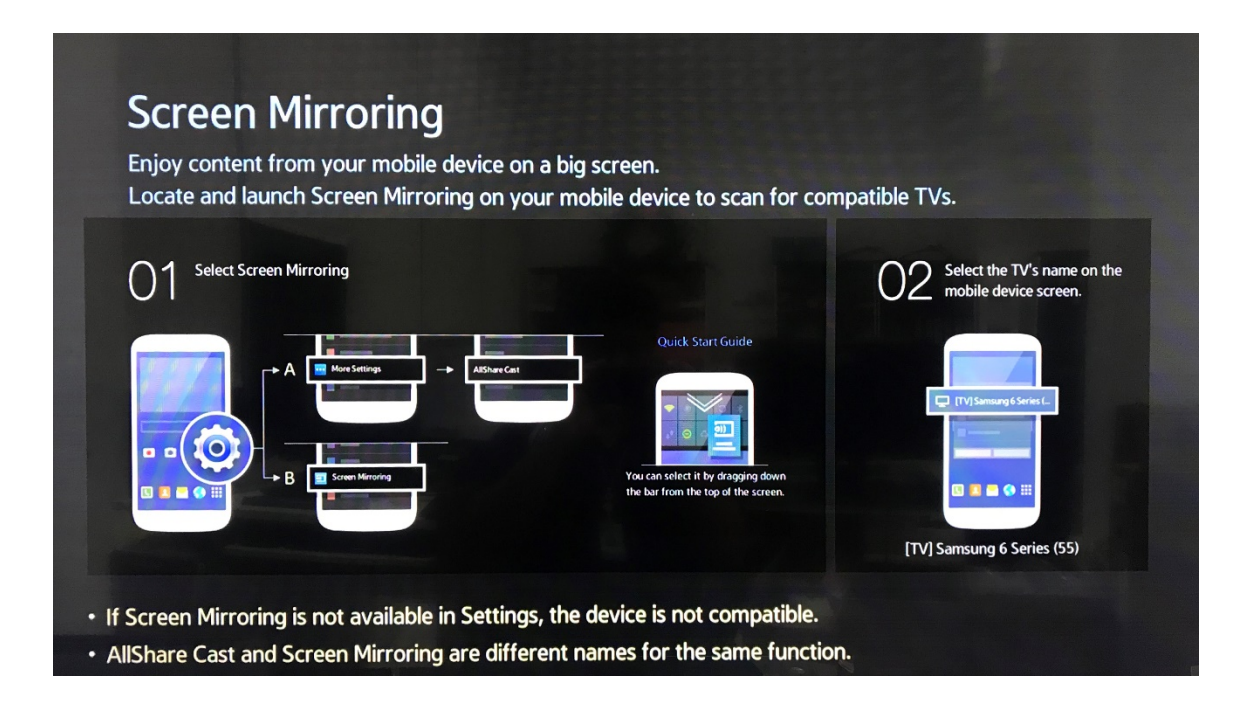

ในกรณีที่เป็น IOS ต้อง ดาว์โหลด App มาจาก App Store ชื่อว่า Samsung Smart View

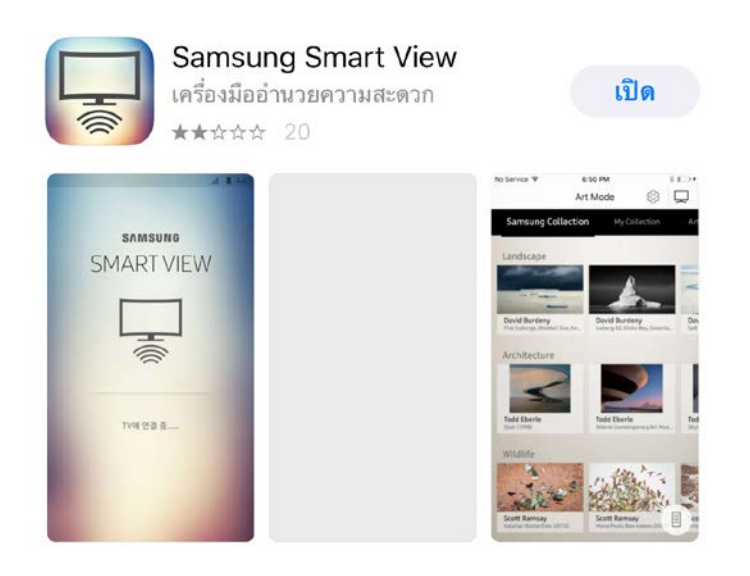

จากนั้นต่อ WIFI TV กับ SMART Phone ให้อยู่ในวงของ สัญญาณ WIFI เดียวกัน จากนั้นให้เลือกที่ชื่อ TV จากนั้น TV จะโชว์ รหัส 4 หลัก เอานำมาใส่ SMART Phone

| Your Samsung TV must be to<br>and connected to the same n<br>your mobile device. | urned on<br>etwork as | Chee | ck tł<br>TV | ne PIN d<br>and ent | lisplayed<br>er it bel | d on your<br>ow. | - |
|----------------------------------------------------------------------------------|-----------------------|------|-------------|---------------------|------------------------|------------------|---|
| 🔶 TP-LINK_3DA6AA                                                                 | Connected             |      |             |                     |                        |                  |   |
| Select a TV to connect to.                                                       | C                     |      | 7           | 6                   | 1                      | 4                |   |
| Samsung 6 Series (55)                                                            |                       |      |             |                     |                        |                  |   |
| UA55J5500                                                                        |                       |      |             |                     |                        |                  |   |

จากนั้น ที่ แถบเมนูให้เลือก รูปภาพ วีดิโอ เพลง ที่อยู่บน SMART Phone ออก TV แบบไร้สายได้

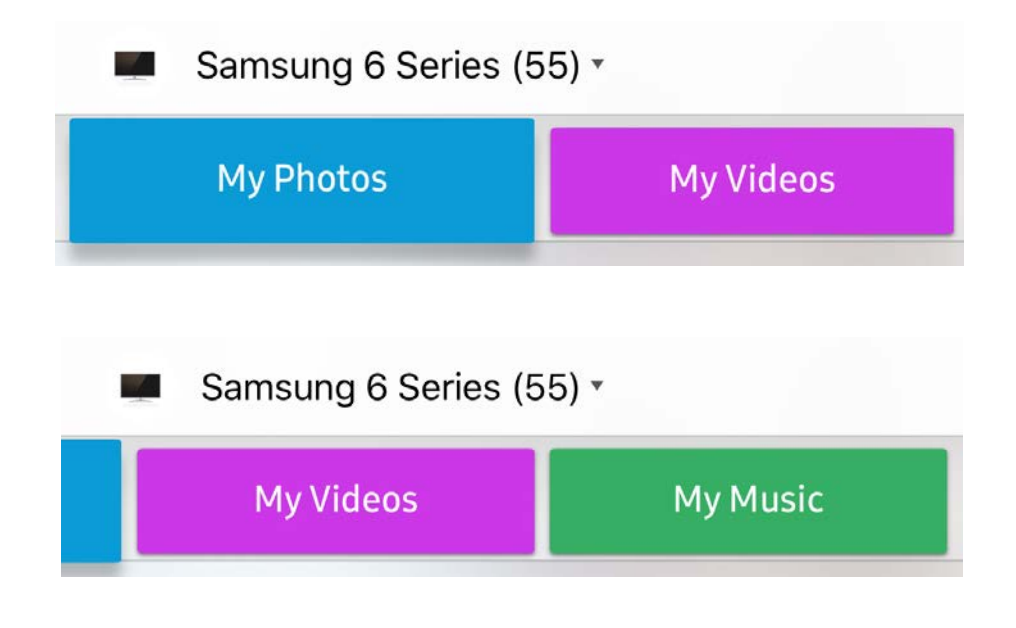

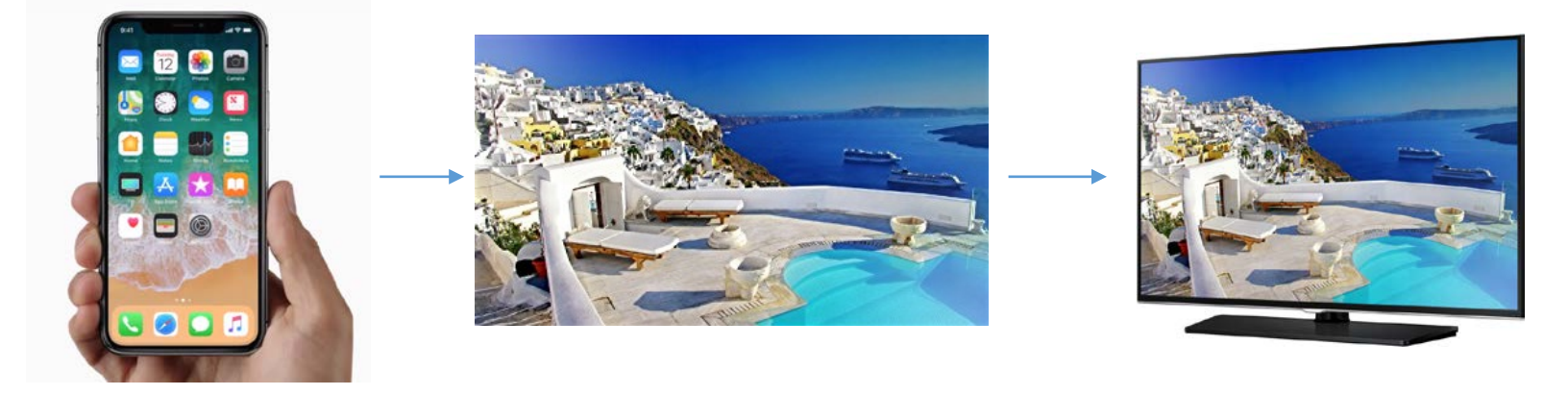

2.1.3 สามารถปรับตั้งการแสดง Welcome Screen เช่น ภาพสัญญาณ/โลโก้ของหน่วยงานผู้ใช้เป็นภาพวิดีโอเคลื่อนไหวแสดงบน จอภาพ หลังจากเปิดสวิทซ์ (Turn on) เครื่องได้

ขั้นตอนการตรวจสอบ – สิ่งที่ต้องเตรียม USB 1 ชิ้น โดย Format ต้องเป็น FAT32 เท่านั้น ไฟล์ภาพใช้ได้เฉพาะ BMP แล้วต้องตั้ง ชื่อเป็น samsung (โดยขนาดไฟล์ไม่เกิน 2 MB และความละเอียดภาพไม่เกิน 1280×720)

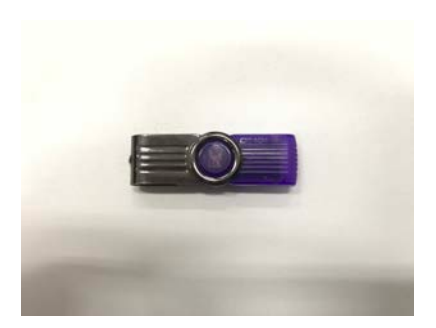

| Format KINGSTON (H:)        | $\times$ |
|-----------------------------|----------|
| Capacity:                   |          |
| 29.2 GB                     | $\sim$   |
| <u>File system</u>          |          |
| FAT32 (Default)             | $\sim$   |
| Allocation unit size        |          |
| Default allocation size     | $\sim$   |
|                             |          |
| KINGSTON                    |          |
| Format options              |          |
| Quick Format                |          |
|                             |          |
|                             |          |
| <u>S</u> tart <u>C</u> lose |          |

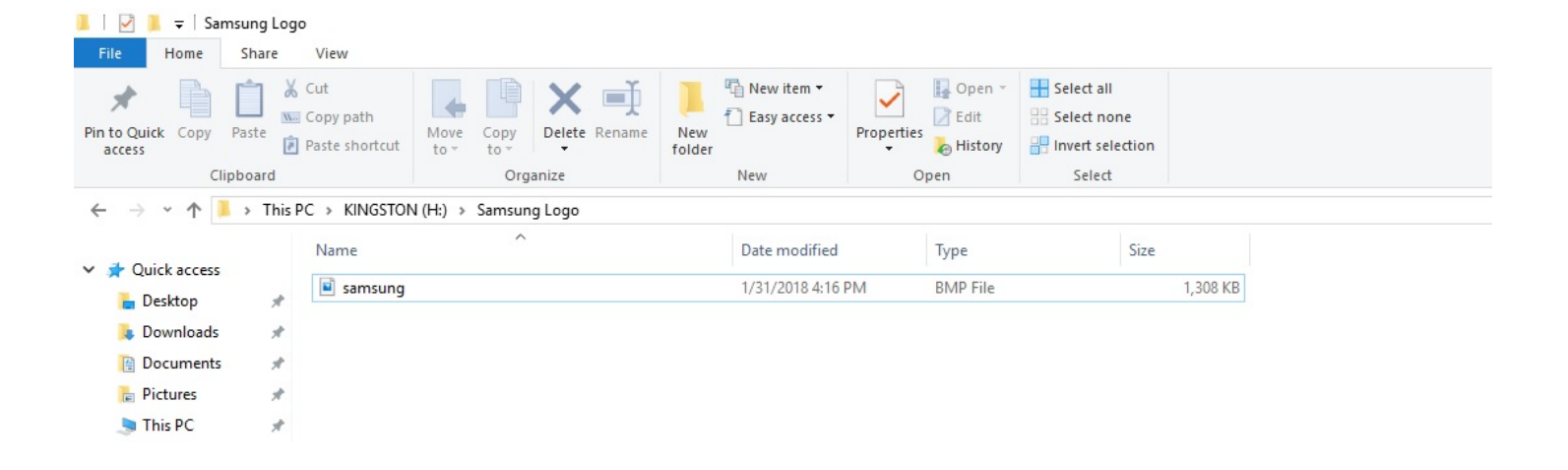

จากนั้นให้เสียบ USB ไว้ด้านหลังของ TV แล้วเข้าไปที่ Hospitality Mode แล้วเลือกที่ Logo/Message --> Hospitality Logo DL

| MAIN : Option, M | IODE : DTV, | RES : NOTSUPPORT , Standalone Menu |
|------------------|-------------|------------------------------------|
| Hospitality Mode | Standalone  | Network                            |
| SI Vendor        | OFF         | Widget Solution                    |
| Power On         |             | Virtual Standby                    |
| Channel          |             | Security Mode                      |
| Menu OSD         |             | DRM                                |
| Clock            |             | System                             |
| Music Mode       |             |                                    |
| Remote Jack Pack |             |                                    |
| External Source  |             |                                    |
| Bathroom Speaker |             |                                    |
| HP Management    |             |                                    |
| Eco Solution     |             |                                    |
| Logo/Message     |             |                                    |
| Cloning          |             |                                    |
| REACH Solution   |             |                                    |

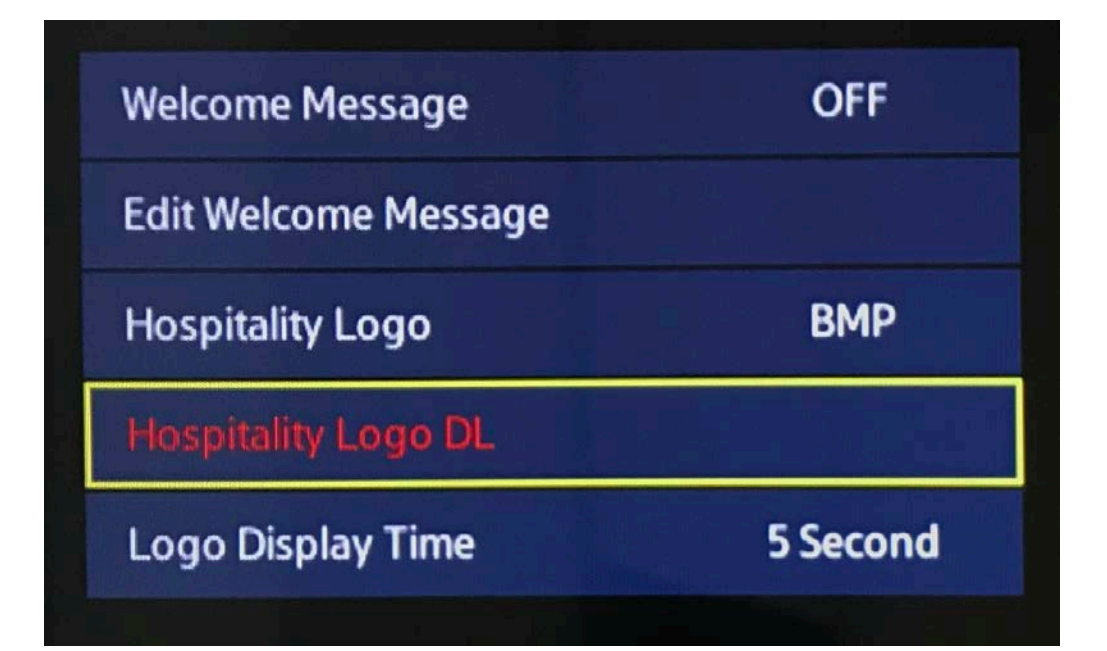

2.1.4 มีดิจิทัลทีวีจูนเนอร์ แบบมาตรฐาน DVB-T2 สามารถรับสัญญาณภาพและเสียงจากสถานีส่งสัญญาณโทรทัศน์ภายในประเทศ ไทยได้

ขั้นตอนการตรวจสอบ – ทำการเสียบเสาอากาศเข้ากับ TV โดยผ่านช่องเชื่อมต่อ RF

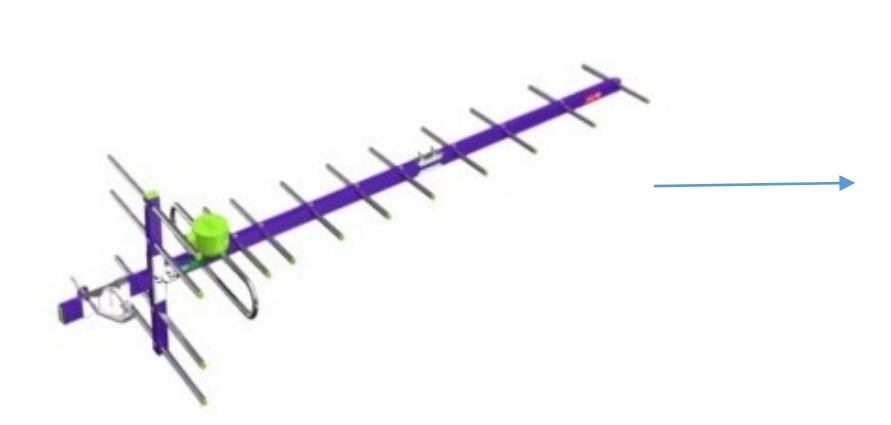

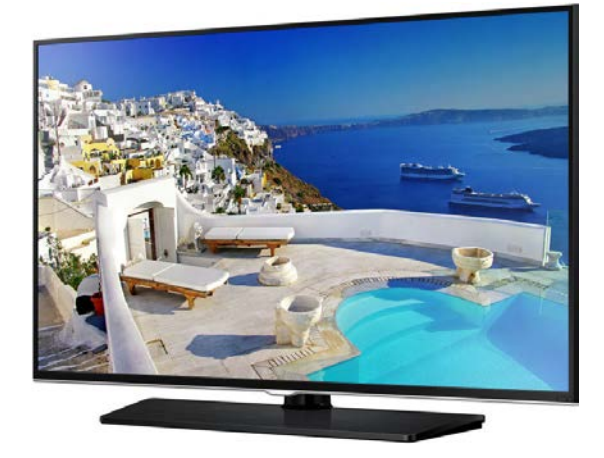

เข้าไปที่ Hospitality Mode --> Channel --> Channel Setup --> Scan รอจนครบ 100%

| MAIN : Option, M | ODE : DTV, | RES : NOTSUPPORT , Standalone Menu |
|------------------|------------|------------------------------------|
| Hospitality Mode | Standalone | Network                            |
| Si Vendor        | OFF        | Widget Solution                    |
| Power On         |            | Virtual Standby                    |
| Channel          |            | Security Mode                      |
| Menu OSD         |            | DRM                                |
| Clock            |            | System                             |
| Music Mode       |            |                                    |
| Remote Jack Pack |            |                                    |
| External Source  |            |                                    |
| Bathroom Speaker |            |                                    |
| HP Management    |            |                                    |
| Eco Solution     |            |                                    |
| Logo/Message     |            |                                    |
| Cloning          |            |                                    |
| REACH Solution   |            |                                    |

| Channel Setup          |     |
|------------------------|-----|
| Channel Editor         |     |
| Mixed Channel Map      | OFF |
| Dynamic SI             | OFF |
| Channel Rescan Message | OFF |
| Mychannel              | OFF |
| Genre Editor           |     |
| TTX Widescreen Mode    | OFF |

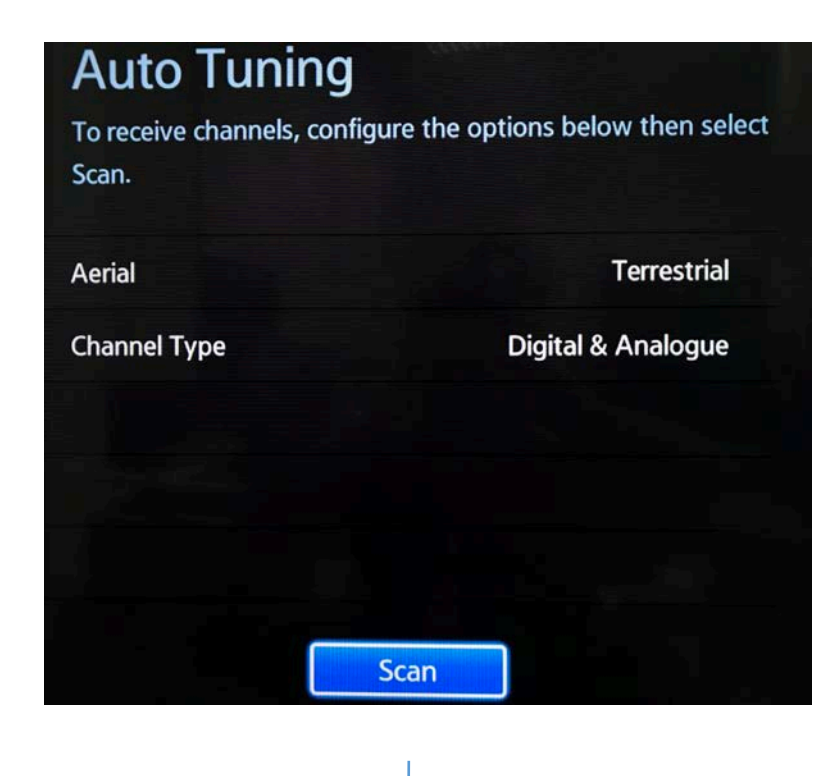

| Auto Tuning                |               |     |
|----------------------------|---------------|-----|
| Auto tuning is finding cha | nnels for you | ×.  |
| S40 456 MHz                | 74%           |     |
| Digital                    | 20            |     |
| - TV                       | 20            |     |
| - Radio<br>- Data/Other    | 0             |     |
| Analogue                   | 3             |     |
|                            |               | ••• |
|                            | Stop          |     |

2.1.5 มีระบบคัดลอกค่าติดตั้งผ่านช่อง USB ไปยังทีวีสีขนาดไม่น้อยกว่า 55 นิ้ว เครื่องอื่นในรุ่นเดียวกัน
ขั้นตอนการตรวจสอบ – ให้เสียบ USB ไว้ด้านหลัง TV ที่ช่อง USB Clone จากนั้น เข้า Hospitality Mode --> Coning –
--> Clone TV to USB แล้วรอจนครบ 100% จากนั้นนำ USB ไปเสียบ TV อีกเครื่อง แล้ว เข้า Hospitality Mode --> Coning –
--> Clone USB to TV รอจนครบ 100%

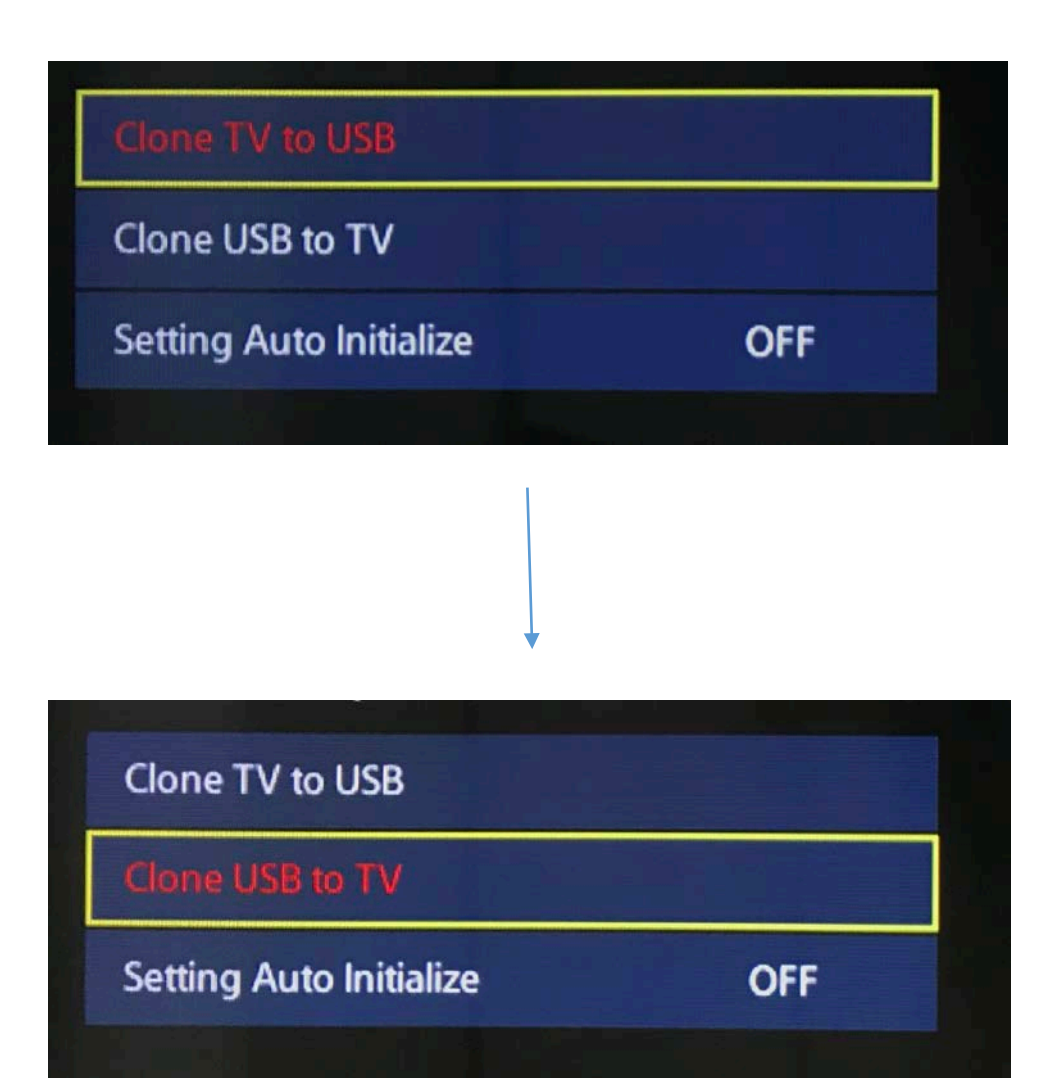

2.1.6 สามารถเล่นไฟล์ ภาพนิ่ง วิดีโอ และเพลง ผ่านช่องต่อ USB ได้

ขั้นตอนการตรวจสอบ – เสียบ USB ไว้ด้านหลัง TV กด SOURCE ที่รีโมท เลือกชื่ออุปกรณ์นำไปเสียบไป TV จากนั้นก็สามารถ เปิดไฟล์ที่ต้องการเล่น

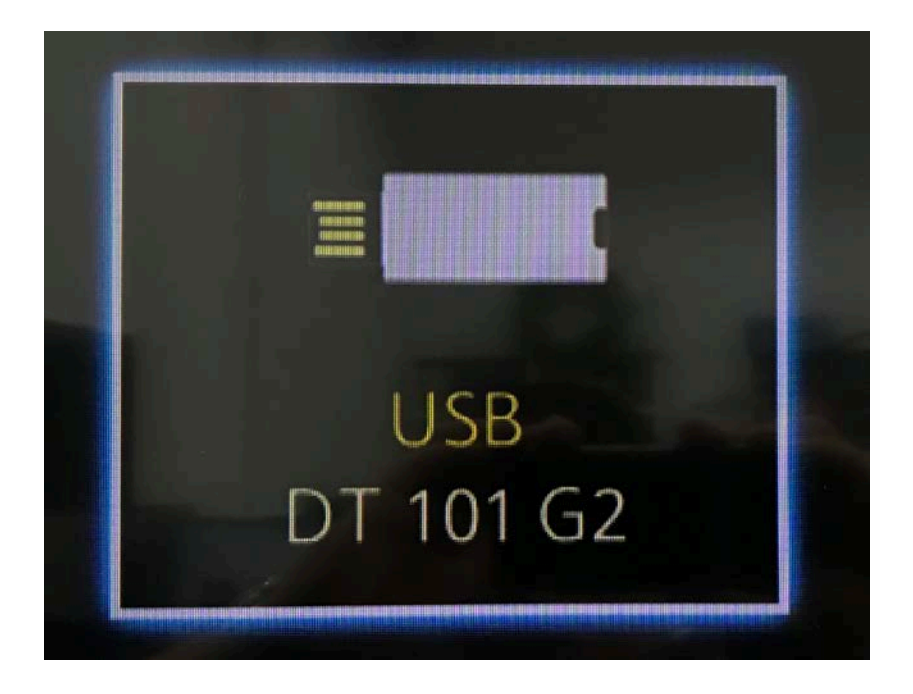

2.1.7 รองรับการใช้งานติดตั้งผนัง (Wall Mount)

ขั้นตอนการตรวจสอบ – ด้านหลัง TV จะมีช่องใส่สำหรับยึดพนัง

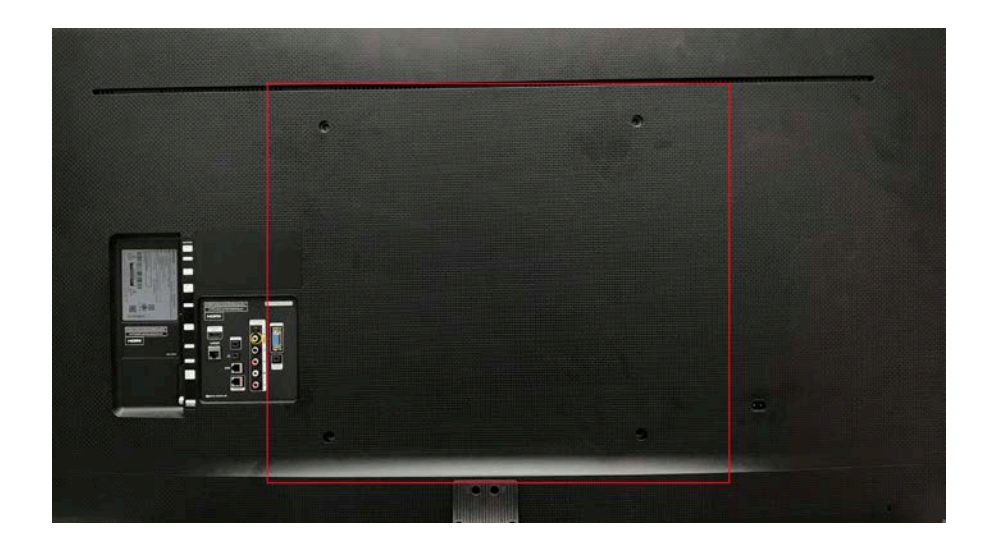

#### 2.1.8 จอภาพแบบ LED ความละเอียดภาพไม่น้อยกว่า 1,920x1,080 pixels (Full HD)

## ขั้นตอนการตรวจสอบ – ตามเอกสารที่บริษัทเสนอ

| Backlight   | ชนิดของหลอดภาพ                | Slim Direct LED |
|-------------|-------------------------------|-----------------|
| Screen Size | ขนาดจอภาพ                     | 55              |
| HD/FHD      | ชนิดระดับความละเอียดที่รองรับ | FHD 1080P       |
| Resolution  | ระดับความละเอียดจอภาพ         | 1,920 x 1,080   |
|             | er 1                          |                 |

### 2.1.9 มีความกว้างมุมมองภาพ (View Angle) : 178 / 178

### ขั้นตอนการตรวจสอบ - ตามเอกสารที่บริษัทเสนอ

| Static Contrast Ratio    | คอนทราส              | Mega Contrast |
|--------------------------|----------------------|---------------|
| Viewing Angle (H/V)      | มุมมองจอภาพ ซ้าย/ขวา | 178/178       |
| Wide Color Enhancer Plus | ระบบปรับส์อัตโนมัติ  | Yes           |

#### 2.1.10 มีลำโพงในตัวกำลังขับ ไม่น้อยกว่า 10 วัตต์ Rms x 2

### ขั้นตอนการตรวจสอบ – ตามเอกสารที่บริษัทเสนอ

| Speaker Type                       | ชนิดของลำโพง                                                 | 2CH(Down Firing + Base Reflex) |
|------------------------------------|--------------------------------------------------------------|--------------------------------|
| Sound Output (RMS)                 | ระดับเสียงของลำโพง                                           | 20W(ซ้าย:10W, ขวา:10W)         |
| Bluetooth (Bluetooth Music Player) | ระบบเชื่อมต่อมือถือผ่านระบบ Bluetooth เพื่อเล่นเพลงจากมือถือ | มี                             |

2.1.11 ช่องต่อ HDMI ไม่น้อยกว่า 2 ช่อง และช่องต่อ USB ไม่น้อยกว่า 2 ช่อง ขั้นตอนการตรวจสอบ – ดูจากตัวสินค้า

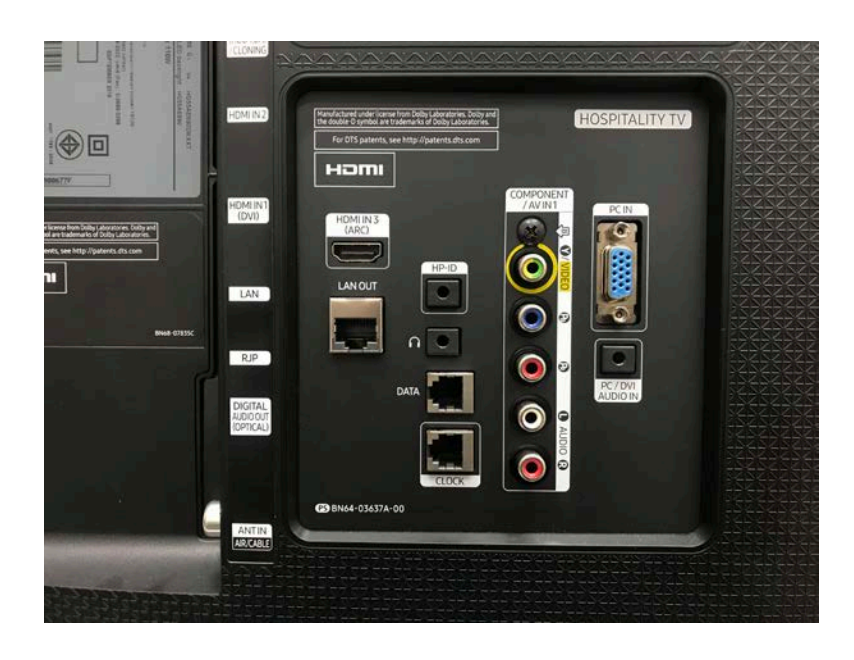

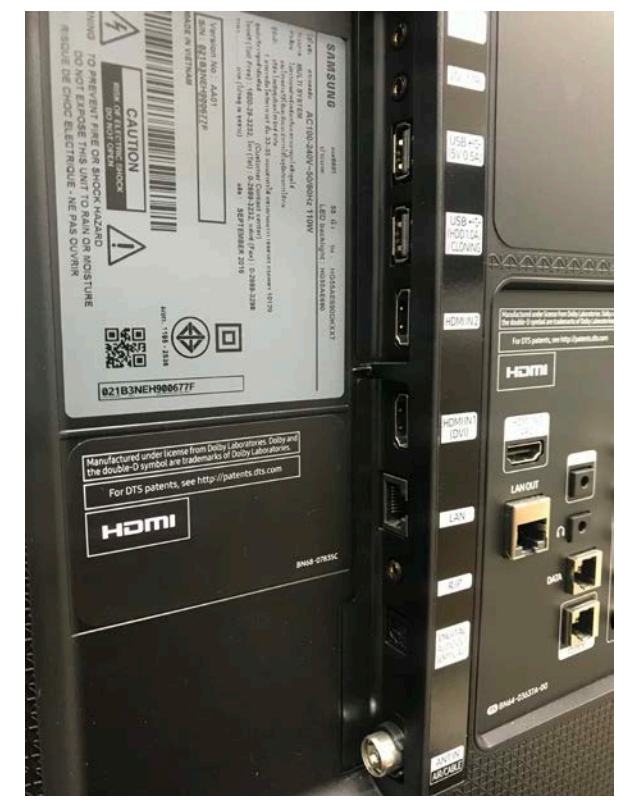

2.1.12 มีช่องเชื่อมต่อแบบ RJ45 จำนวนไม่น้อยกว่า 1 ช่อง

ขั้นตอนการตรวจสอบ – ดูจากตัวสินค้า

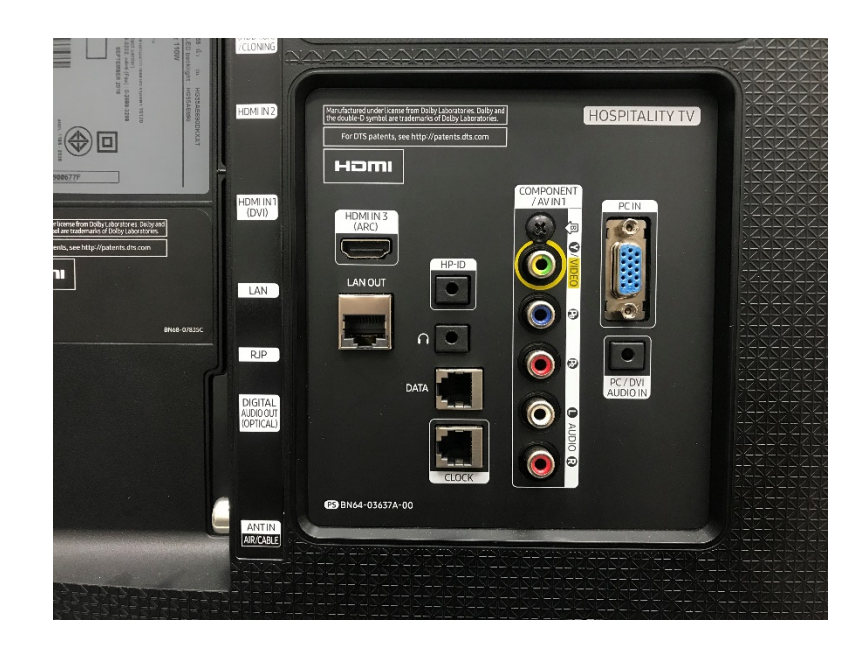